# **D-Link**

#### คู่มือการติดตั้ง DIR-605L Wireless-N 300 Cloud Router บรรจภัณฑ์

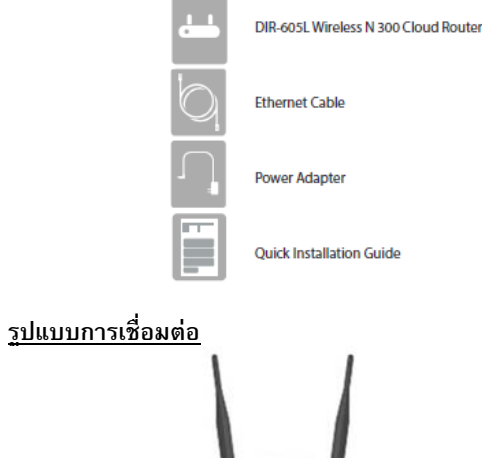

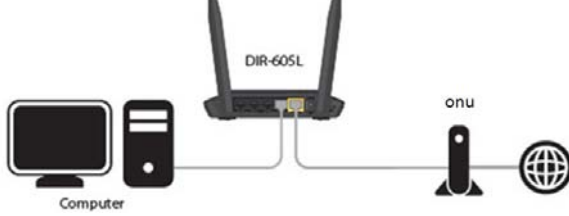

#### <u>รายละเอียดด้านหน้า</u>

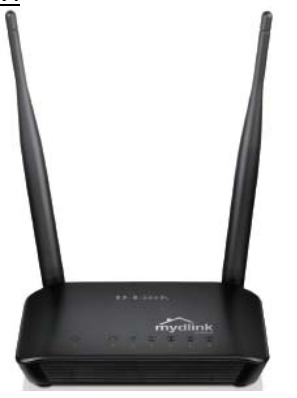

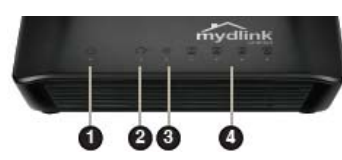

- 1. ไฟแสดงสถานะ เปิด/ปิด
   2. ไฟแสดงสถานะ การเชื่อมต่ออินเตอร์เน็ต
   3. ไฟแสดงสถานะ การเชื่อมต่อกับไวร์เลส
   4. ไฟแสดงสถานะ การเชื่อมต่อกับพอร์ทแลน 1-4 รายละเอียดด้าหหลัง
   1. Reset – ช่องสำหรับคืนค่าเริ่มต้นโรงงาน
- 2. Lan Ports 1-4 ช่องสำหรับเสียบสายแลน
- 3. Internet Port ช่องสำหรับเสียบสายแลนกับ ONU
- 4. Power ช่องสำหรับเสียบหม้อแปลง

### <u>การติดตั้ง</u>

1. ต่อหม้อแปลงที่ช่อง Power

- 2. ต่อสายแลนจากช่อง LAN ไปยังคอมพิวเตอร์
- 3. ต่อสายแลนจากช่อง INTERNET ไปยัง ONU

4. รอจนไฟแสดงสถานะ Power และ LAN ติดค้าง จึงเริ่มตั้งค่าการใช้งาน

## <u>การตั้งค่าการ์ดแลน</u>

1. คลิก Start> Setting> Control Panel> ดับเบิลคลิกที่ Network Connection

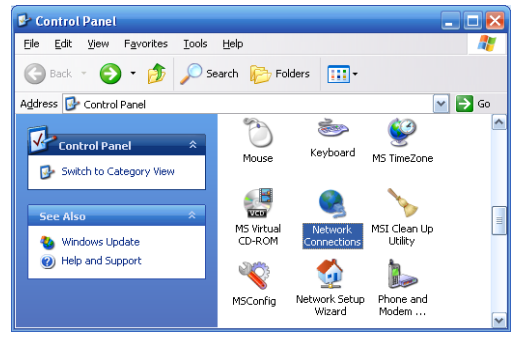

### 2. ดับเบิ้ลคลิกที่ไอคอน Local Area Connection.

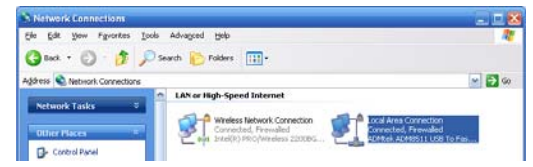

#### 3. แล้วคลิกเลือกที่ Properties

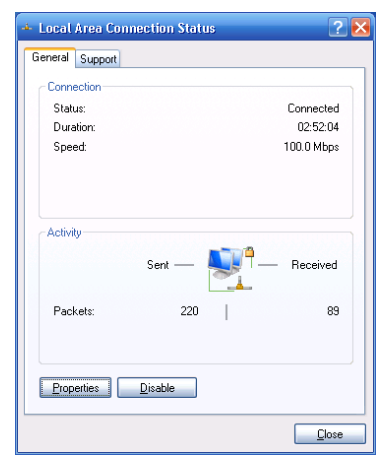

#### 4. เลือกไปที่ Internet Protocol (TCP/IP) คลิกไปที่ Properties

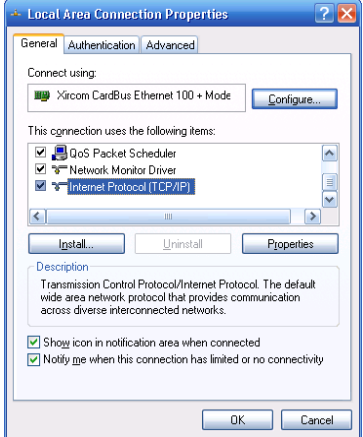

# ASTRA

# D-Link

5. จะปรากฏหน้า Windows ของ Internet Protocol (TCP/IP) Properties ไปที่ Tab General จากนั้น คลิกเลือกที่ Obtain an IP address automatically และคลิกที่ Obtain DNS server address automatically แล้วคลิก OK

| ou can get IP settings assign<br>is capability. Otherwise, you i<br>e appropriate IP settings. | ed automatically if your network supports<br>need to ask your network administrator for |
|------------------------------------------------------------------------------------------------|-----------------------------------------------------------------------------------------|
| ● ①btain an IP address auti                                                                    | omatically                                                                              |
| Use the following IP addr                                                                      | ess:                                                                                    |
| IP address:                                                                                    |                                                                                         |
| S <u>u</u> bnet mask:                                                                          |                                                                                         |
| Default gateway:                                                                               |                                                                                         |
| Obtain DNS server addre                                                                        | ss automatically                                                                        |
| OUse the following DNS se                                                                      | rver addresses:                                                                         |
| Preferred DNS server:                                                                          |                                                                                         |
| <u>A</u> lternate DNS server:                                                                  |                                                                                         |
|                                                                                                |                                                                                         |

### <u>วิธีการตั้งค่าอินเทอร์เน็ตแบบเร็ว โดยเว็บคอนฟิก</u>

1. เปิด Browser เช่น Internet Explorer (IE) แล้วพิมพ์ http://192.168.0.1 แล้วกดปุ่ม Enter

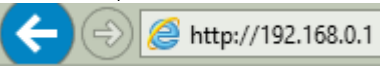

2. จะปรากฏ หน้าต่างให้เลือกภาษา โดยให้เลือกเป็น Englishเสร็จแล้ว

| ุคลิก Sta         | art                                                                               |                                   |      |
|-------------------|-----------------------------------------------------------------------------------|-----------------------------------|------|
| Product Page : Di | R-605L Hardware V                                                                 | Version : B2 Firmware Version : 1 | 2.06 |
|                   |                                                                                   |                                   |      |
| D-Lf              | nk                                                                                |                                   |      |
|                   |                                                                                   |                                   |      |
|                   | WELCOME TO THE D-LINK EASY SETUP WIZARD                                           |                                   |      |
|                   | The wizard will guide you through the steps required to setup your D-Link router. |                                   |      |
|                   | Select your language: English                                                     |                                   |      |
|                   | Start Cancel                                                                      |                                   |      |
|                   |                                                                                   |                                   |      |
| WIRELESS          | 1                                                                                 |                                   |      |

#### 3. เลือก Manual Setup เสร็จแล้วคลิก Next

| Product Page : | DIR-605L                                    | Hardware Version : B2 | Firmware Version : 2.06 |
|----------------|---------------------------------------------|-----------------------|-------------------------|
| D-Li           |                                             |                       |                         |
|                |                                             |                       |                         |
|                | WELCOME TO THE D-LINK EASY SETUP            |                       |                         |
|                | * Manual Setup<br>Auto-Detect Setup<br>Beat |                       |                         |
| WIRELES        | 5                                           |                       |                         |

4. ในหัวข้อ Internet Connection ให้เลือกเป็น **PPPoE** จากนั้นจึงใส่ **User Name และ Password และกำหนด Network Name (SSID)** เลือก Security Mode เป็น **AUTO-WPA/WPA2** และกำหนด Network Key เป็นตัวเลขหรือตัวอักษรอย่างน้อย 8 ตัว

| STEP 1: CONFIGURE YOUR INTERN | NET CONNECTION                              |
|-------------------------------|---------------------------------------------|
| Internet Connection           |                                             |
| Internet Connec               | ction: PPPoE   What is this?                |
| *User N                       | tame: username (* is required field)        |
| Passy                         | word:                                       |
| Confirm Passy                 | word :                                      |
| Wireless Settings             |                                             |
| Network Name (SSID)           | dirk                                        |
| Security Mode                 | Disable Wireless Security (Not recommended) |
| Network Key                   | AUTO-WPA/WPA2(Recommended)                  |
|                               | Auto generate network key                   |
|                               |                                             |
|                               | Prev Next                                   |

 ตั้งรหัสผ่าน Password เป็นตัวเลขหรือตัวอักษรอย่างน้อย 6 ตัว สำหรับการตั้งค่าเราท์เตอร์ในครั้งต่อไป เสร็จแล้วคลิก Next

| STEP 2: SET YOUR P             | ASSWORD                               |                      |                                  |        |
|--------------------------------|---------------------------------------|----------------------|----------------------------------|--------|
| Web-based configurati<br>below | on pages. To secure you<br>Password : | r new networking dev | rice, please set and verify a pa | browee |
|                                | Confirm Baccurada                     |                      |                                  |        |
|                                | Commin Password.                      |                      |                                  |        |
|                                |                                       | Prev liest           |                                  |        |
|                                |                                       |                      |                                  |        |

6. เปลี่ยนเวลา Time Zone เป็น **(GMT+07:00) Bangkok, Hanoi,** Jakarta เสร็จแล้วคลิก Next

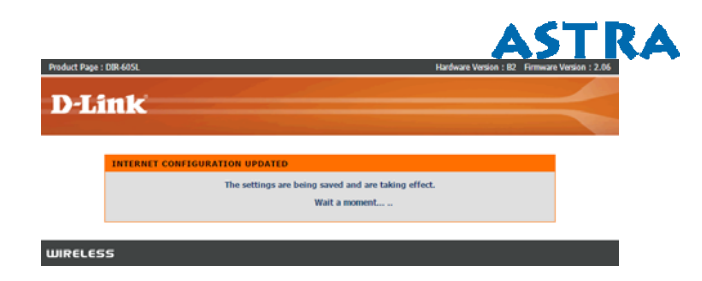

ที่หน้า EASY SETUP COMPLETE> Internet Settings> Internet
 Connection: PPPoE> Status จะแสดงสถานะ Connected พร้อมใช้งาน
 อินเทอร์เน็ด
 Neder Page 108 6601
 12 Personal Version 12.06

| tt Page : DIR-605L                                                                                              | Hardware Version : B2  | Firmware Version : 2.06 |
|----------------------------------------------------------------------------------------------------|------------------------|-------------------------|
|                                                                                                    |                        |                         |
| Link                                                                                                    |                        |                         |
|                                                                                                    |                        |                         |
| EASY SETUP COMPLETE                                                                                             |                        |                         |
| After clicking the "complete" button, you need to provide your username an<br>device when logging in next time. | d password to access   | the                     |
| Internet Settings                                                                                               |                        |                         |
| Internet Connection : PPPoE Status :                                                                            |                        |                         |
| Wireless Settings                                                                                               |                        |                         |
| Wireless Network Name (SSID) : dink Status :                                                                    | Unsecured Configur     | e                       |
| Security : Disabled                                                                                             |                        |                         |
| Your current wireless security settings are not safe. We recommend y<br>settings.                               | you configure wireless |                         |
| Device Info                                                                                                    |                        |                         |
| User Name : admin                                                                                               |                        |                         |
| Password : ******                                                                                               |                        |                         |
| mydlink Account                                                                                                 |                        |                         |
| You have not activated mydlink service. Status : 1 Setting                                                      | Not Connected          |                         |
| complete                                                                                                    |                        |                         |
|                                                                                                    |                        |                         |

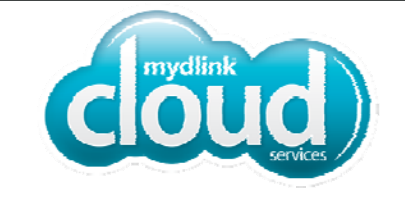

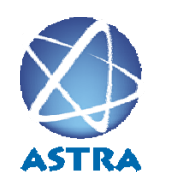

สอบถามข้อมูลเพิ่มเติม กรุณาติดต่อ บริษัท แอสตรา คอมมิวนิเคชั่น เซอร์วิส จำกัด โทรศัพท์ : 0-2617-3983 โทรสาร : 0-2617-3986

www.astra.co.th